## How to register an MFA Hardware Token (Security Key)

- 1. Open a browser and navigate to <u>https://mysignins.microsoft.com/security-info</u> (*this may require you to login*)
- 2. Go to Security Info tab (left hand side) then Click on + Add sign-in method

| Murray Dippie<br>mdippie@ed.ac.uk     | Accounts > Sign-in options                                                                                                    |                |
|---------------------------------------|----------------------------------------------------------------------------------------------------|----------------|
|                                       | Some of these settings are managed by your organisation.                                                                                         |                |
| nd a setting Q                        | Ways to sign in                                                                                                    |                |
| Home                                  | Sign In with your camera (Recommended)                                                                                                    | ~              |
| Bluetooth & devices                   | Fingerprint recognition (Windows Hello)     This option is currently unavailable                                                                 | ~              |
| Network & internet<br>Personalisation | PIN (Windows Hello)           Sign in with a PIN (Recommended)                                                                                   | ~              |
| Apps<br>Accounts                      | Security key<br>Sign in with a physical security key                                                                                             |                |
| Time & language<br>Gaming             | Password           Sign in with your account's password                                                                                          | ~              |
| Accessibility                         | Picture password     Swipe and tap your favourite photo to unlock your device                                                                    | ~              |
| Windows Update                        | Additional settings                                                                                                    |                |
|                                       | If you've been away, when should Windows require you to sign in again?<br>Your PC's power settings are preventing some options from being shown. | Every Time 🗸 🗸 |
|                                       | Dynamic lock                                                                                                    | ~              |

3. Select **Security key** in the dropdown and click **Add** to continue (*you may be required to sign-in using MFA*)

| Add a method                        | ×      |
|-------------------------------------|--------|
| Which method would you like to add? |        |
| Choose a method                     | $\sim$ |
| Authenticator app                   |        |
| Alternative phone                   |        |
| Security key                        |        |
| Office phone                        |        |

4. In the 'Security key' view, select **USB device** 

|                                | Some of the Windows Hello setup X                                                                                                    |        |
|--------------------------------|----------------------------------------------------------------------------------------------------|--------|
| itting 4                       | Ways to sign in Security Key PIN                                                                                                    |        |
| me                             | Creating a PIN for your security key helps keep you secure     Sign in with     Change                                                                                                    | ~      |
| etooth & devices               | Fingerprin     This option     This optio | ~      |
| sonalisation                   | PIN (Wind Reset                                                                                                    | ~      |
| os                             | C Security k<br>Sign in with                                                                                                    | ^      |
| ne & language<br>ming          | Sign in to                                                                                                    | Manage |
| essibility                     | Password<br>Sign in with                                                                                                    | ~      |
| acy & security<br>idows Update | Close Close                                                                                                    | ~      |

5. Get your key ready, and hit Next

|                     | Some of the Wir             | ndows Hello setup ×          |              |
|---------------------|-----------------------------|------------------------------|--------------|
| a setting 4         | Ways to sign in             | Change your security key PIN |              |
| Home                |                             | Security key PIN             | ~            |
| System              | Sign in with                | New security key PIN         |              |
| Bluetooth & devices | Fingerprin<br>This option   | Confirm security key PIN     | $\checkmark$ |
| Network & internet  | This option                 |                              |              |
| Personalisation     | PIN (Wind<br>Sign in with   |                              | ~            |
| Apps                |                             |                              |              |
| Accounts            | Security ke<br>Sign in with |                              | ^            |
| Time & language     | Sian in to                  |                              | Manage       |
| Gaming              |                             |                              |              |
| Accessibility       | Password<br>Sign in with    |                              | ~            |
| Privacy & security  |                             | OK Cancel                    |              |
| Windows Update      | Swipe and t                 |                              | ~            |
|                     |                             |                              |              |
|                     | Additional settings         |                              |              |

6. Choose where to save this passkey. Select Security Key and hit Next

| Sign in to your account ×                    |                                            |               |                         |           |                     |                                       |            |
|----------------------------------------------|--------------------------------------------|---------------|-------------------------|-----------|---------------------|---------------------------------------|------------|
| ← → C ≒ login.microsoft.com/5acbc18          | 7-1ae4-4e20-8e7e-a1d795562374/fido/cre     |               |                         |           |                     |                                       |            |
| 🔇 Microsoft Office Ho 🥠 HP EliteBook 840 A 🔯 | The University of Ed 🗀 University of Edinb | Microsoft     | Oracle Fusion Cloud     | > TOPdesk | 🚾 My LastPass Vault | BDI Service (kbs-dd                   | Metro Stre |
|                                              |                                            |               |                         |           |                     |                                       |            |
|                                              |                                            |               |                         |           |                     |                                       |            |
|                                              |                                            |               |                         |           |                     |                                       |            |
|                                              | _                                          |               |                         |           |                     |                                       |            |
|                                              | •                                          | Windows Secur | ity                     |           | ×                   |                                       |            |
|                                              | Cł                                         | noose where   | e to save this pas      | skey      |                     |                                       |            |
|                                              | G                                          | iPhone, iP    | ad, or Android device   |           |                     |                                       |            |
|                                              | ē                                          | )X            |                         |           | /                   | • • • • • • • • • • • • • • • • • • • |            |
|                                              | N                                          | Nore choices  |                         |           |                     |                                       |            |
|                                              |                                            |               |                         |           |                     |                                       |            |
|                                              | · · · · · ·                                | iPhone,       | iPad, or Android device |           |                     |                                       |            |
|                                              |                                            | Security      | key                     |           |                     |                                       |            |
|                                              |                                            |               |                         |           |                     |                                       |            |
|                                              |                                            | Next          |                         | Cancel    |                     |                                       |            |
|                                              |                                            |               |                         |           |                     |                                       |            |
|                                              |                                            |               |                         |           |                     |                                       |            |

7. Click **Ok** to confirm that the request from your browser to Windows is authorized.

| Sign in to your account X                                             |                                                                                                    |
|-----------------------------------------------------------------------|----------------------------------------------------------------------------------------------------|
| ← → C Solid Instruction Com/Sacbc187-1ae4-4e20-8e7e-a1d795            | 5562374/fido/create                                                                                       |
| 📚 Microsoft Office Ho 🍿 HP EliteBook 840 A 🔀 The University of Ed 🗅 U | Jniversity of Edinb 🗀 Microsoft 💆 Oracle Fusion Cloud 🔈 TOPdesk 🧮 My LastPass Vault 🊦 DDI Service (kbs-dd |
|                                                                       |                                                                                                    |
|                                                                       |                                                                                                    |
|                                                                       |                                                                                                    |
|                                                                       |                                                                                                    |
|                                                                       |                                                                                                    |
|                                                                       |                                                                                                    |
|                                                                       | Windows Security     X                                                                                    |
|                                                                       | Security key setup                                                                                        |
|                                                                       | Set up your security key to sign in to login.microsoft.com as                                             |
|                                                                       | mdippie@adtest.ed.ac.uk.                                                                                  |
|                                                                       | This request comes from the app "chrome.exe" by "Google LLC".                                             |
|                                                                       | OK Cancel                                                                                                 |
|                                                                       |                                                                                                    |
|                                                                       | Cancel Next                                                                                               |
|                                                                       |                                                                                                    |
|                                                                       |                                                                                                    |
|                                                                       |                                                                                                    |
|                                                                       |                                                                                                    |

8. Confirm again.

9. If this is a brand new key, you'll be prompted to create a security PIN.

| Sign in to your     | account × 🤳            |                        |                        |                                                          |                                                |           |                     |                       |
|---------------------|------------------------|------------------------|------------------------|----------------------------------------------------------|------------------------------------------------|-----------|---------------------|-----------------------|
| ← → G ==            | login.microsoft.com/5a | cbc187-1ae4-4e20-8e7e- | a1d795562374/fido/crea |                                                          |                                                |           |                     |                       |
| Microsoft Office Ho | 🍈 HP EliteBook 840 A   | 🔛 The University of Ed | 🗅 University of Edinb  | 🗅 Microsoft                                              | Oracle Fusion Cloud                            | > TOPdesk | 🚾 My LastPass Vault | 📒 DDI Service (kbs-dd |
|                     |                        |                        | •<br>Co<br>•           | Windows Secur<br>ntinue setu<br>New Sec<br>Confirm<br>OK | ity<br>IP<br>urity Key PIN<br>Security Key PIN | Cancel    | ×                   |                       |

10. Touch your key when prompted to continue setup:

| Sign in to your     | account × 🕂              |                        |                        |                |                     |           |                     |                       |
|---------------------|--------------------------|------------------------|------------------------|----------------|---------------------|-----------|---------------------|-----------------------|
| ← → G ==            | login.microsoft.com/5acl | oc187-1ae4-4e20-8e7e-a | a1d795562374/fido/crea | ate            |                     |           |                     |                       |
| Microsoft Office Ho | 🍈 HP EliteBook 840 A     | 😸 The University of Ed | 🗅 University of Edinb  | 🗅 Microsoft    | Oracle Fusion Cloud | > TOPdesk | 🚾 My LastPass Vault | 🔒 DDI Service (kbs-do |
|                     |                          |                        |                        |                |                     |           |                     |                       |
|                     |                          |                        |                        |                |                     |           |                     |                       |
|                     |                          |                        |                        |                |                     |           |                     |                       |
|                     |                          |                        |                        |                |                     |           |                     |                       |
|                     |                          |                        |                        |                |                     |           |                     |                       |
|                     |                          |                        | •                      | Windows Securi | ity                 |           | ×                   |                       |
|                     |                          |                        | Со<br>Со               | ntinue setu    | n                   |           |                     |                       |
|                     |                          |                        |                        | ininae seta    | P                   |           |                     |                       |
|                     |                          |                        |                        |                | Ö                   |           |                     |                       |
|                     |                          |                        |                        | Τοι            | ich your security   | key.      |                     |                       |
|                     |                          |                        |                        |                |                     | Cancel    |                     |                       |
|                     |                          |                        | _                      |                |                     |           | _                   |                       |
|                     |                          |                        | _                      |                |                     |           |                     |                       |
|                     |                          |                        |                        |                |                     |           |                     |                       |
|                     |                          |                        |                        |                |                     |           |                     |                       |

11. Security Pin has been saved to key.

| Sign in to your     | account × 🕂            | )                      |                               |                                                                    |                                                         |                  |                     | Contraction of the local division of the local division of the loc |
|---------------------|------------------------|------------------------|-------------------------------|--------------------------------------------------------------------|---------------------------------------------------------|------------------|---------------------|----------------------------------------------------------------------------------------------------|
| ← → C ==            | login.microsoft.com/5a | cbc187-1ae4-4e20-8e7e- | a1d795562374/fido/crea        |                                                                    |                                                         |                  |                     |                                                                                                    |
| Microsoft Office Ho | 🍈 HP EliteBook 840 A   | 🐯 The University of Ed | 🗅 University of Edinb         | 🗅 Microsoft                                                        | Oracle Fusion Cloud                                     | TOPdesk          | 🚾 My LastPass Vault | DDI Service (kbs-                                                                                                    |
|                     |                        |                        | Pas         You         "logi | Windows Secur<br>Sskey savec<br>can now use yo<br>in.microsoft.con | ity<br>I<br>ur security key to sign in<br>n".<br>Cancel | to<br>OK<br>Next | ×                   |                                                                                                    |

12. To finish the process you will now be asked to give the security key a name to make it more recognizable and personal.

\*please note if this is not completed promptly you may be timed out. Give your key a name.

| My Sign-Ins   Security | y Info   Mic × 🕂                                                  |                                    |                              |                            |                | The second          |
|------------------------|-------------------------------------------------------------------|------------------------------------|------------------------------|----------------------------|----------------|---------------------|
| ← → C \cdots mys       | ignins.microsoft.com/security-info                                |                                    |                              |                            |                |                     |
| Microsoft Office Ho    | HP EliteBook 840 A 🔯 The University of Ed 🗅 Univer                | rsity of Edinb 🗅 Microsoft         | Oracle Fusion Cloud          | ≽ TOPdesk 🛛 🔤 My           | LastPass Vault | DDI Service (kbs-dd |
| $H$ My Sign-Ins $\sim$ |                                                                   |                                    |                              |                            |                |                     |
| Q Overview             | Security info                                                     |                                    |                              |                            |                |                     |
| ℅ Security info        | These are the methods you use to sign into yo                     | our account or reset your pass     | word.                        |                            |                |                     |
| 💻 Devices              | Sign-in method when most advisable is unavailable: Phone - text + | +44 7850173406 Change              |                              |                            |                |                     |
| 🔍 Password             | + Add sign-in method                                              |                                    |                              |                            |                |                     |
| 🖻 Organisations        | & Phone                                                           | +44 7850                           | Ch                           | ange                       | Delete         |                     |
| A Settings & Privacy   | Password                                                          | Security key Name your security ke | y. This will help distinguis | )<br>h it from other keys. | ×              |                     |
| S Recent activity      | Microsoft Authenticator<br>Push multi-factor authentication (MFA) | Enter a security key n             | ame                          |                            | )elete         |                     |
|                        | Lost device? Sign out everywhere                                  |                                    | Ca                           | incel Next                 |                |                     |
|                        |                                                                   |                                    |                              |                            |                |                     |
|                        |                                                                   |                                    |                              |                            |                |                     |
|                        |                                                                   |                                    |                              |                            |                |                     |

13. Register process now complete.

You can use the hardware key to securely access your account.

| Sign in to you 🗙 📘                                                   | Sign in to Out 🛛 🗙 🚺 🧿 GPS   Log In   🔺 🚺 🗶 L                                                                                                    | .ogin ×                                                                  | 🕑 Login 🛛 🗙 🗖                                                            | FIDO2 security × My S                                           | ign-Ins  : × G setting    | up fid × |
|----------------------------------------------------------------------|----------------------------------------------------------------------------------------------------|--------------------------------------------------------------------------|--------------------------------------------------------------------------|-----------------------------------------------------------------|---------------------------|----------|
| ← → C ≌ mysignins                                                    | .microsoft.com/security-info                                                                                                    |                                                                          |                                                                          |                                                                 |                           |          |
| Microsoft Office Ho                                                  | teBook 840 A 👿 The University of Ed 🧰 Orac                                                                                                    | le Fusion Cloud 🏾 🏅                                                      | 🕨 TOPdesk 🛛 🔤 My LastPass                                                | Vault 🚦 DDI Service (kbs-dd                                     | . 🔇 Metro Stretch Cluster | 🛃 NEW 🗤  |
| 🗰 My Sign-Ins 🗸                                                      |                                                                                                    |                                                                          |                                                                          |                                                                 |                           |          |
| <ul> <li>Overview</li> <li>Security info</li> <li>Devices</li> </ul> | Security info<br>These are the methods you use to sign into<br>You're using the most advisable sign-in method when most advisable is unavailable: Microsoft / | your account or res<br>ethod where it ap<br>Authenticator - notification | set your password.<br>plies.<br>n Change                                 |                                                                 |                           |          |
| 🔍 Password                                                           | + Add sign-in method                                                                                                    |                                                                          |                                                                          |                                                                 |                           |          |
| Organisations                                                        | & Phone                                                                                                    | +44 785                                                                  | -                                                                        | Change                                                          | Delete                    |          |
| A Settings & Privacy                                                 | Password                                                                                                    | Last upda<br>6 months                                                    | Security key                                                             |                                                                 | ×                         |          |
| Recent activity                                                      | Microsoft Authenticator<br>Push multi-factor authentication (MFA)                                                                                             | iPhone                                                                   | You're all set!<br>You can use your securit<br>the next time you sign ir | y key instead of a username a                                   | and password              |          |
|                                                                      | Security key                                                                                                    | Muzz FID                                                                 | Make sure to follow you<br>perform any additional s<br>fingerprint       | r security key manufacturer's<br>etup tasks such as registering | guidance to<br>) your     | ~        |
|                                                                      | Lost device? Sign out everywhere                                                                                                    |                                                                          | ingerprind                                                               |                                                                 | Done                      |          |
|                                                                      |                                                                                                    |                                                                          |                                                                          |                                                                 |                           |          |
|                                                                      |                                                                                                    |                                                                          |                                                                          |                                                                 |                           |          |

## **<u>OPTIONAL:</u>** How to change the FIDO2 Security Pin within Windows.

- 1. Log onto your desktop workstation
- 2. In the Search type **Sign-In Options** which should bring up the following window. Select **Security Key** from the list of 'Ways to sign in'

| ←    | Settings                          |                                                                                                    | -        | × |
|------|-----------------------------------|----------------------------------------------------------------------------------------------------|----------|---|
| 6    | Murray Dippie<br>mdippie@ed.ac.uk | Accounts > Sign-in options                                                                                                    |          |   |
|      |                                   | Some of these settings are managed by your organisation.                                                                                         |          |   |
| Fine | i a setting                       | Ways to sign in                                                                                                    |          |   |
| ₼    | Home                              | Facial recognition (Windows Hello)     Sign in with your camera (Recommended)                                                                    | ~        |   |
| 8    | System<br>Bluetooth & devices     | Fingerprint recognition (Windows Hello)                                                                                                    |          |   |
| •    | Network & internet                | (R This option is currently unavailable                                                                                                    | -        |   |
| /    | Personalisation                   | PIN (Windows Hello)<br>Sign in with a PIN (Recommended)                                                                                          | ~        |   |
| 12   | Apps Accounts                     | Security key Sign in with a physical security key                                                                                                | <u> </u> |   |
| 3    | Time & language                   | Password     Sign in with your account's password                                                                                                | ~        |   |
| ×    | Accessibility                     | Picture password                                                                                                    | ~        |   |
| V    | Privacy & security                | swipe and tap your navource prioto to uniock your device                                                                                         |          |   |
| 6    | Windows Update                    | Additional settings                                                                                                    |          |   |
|      |                                   | If you've been away, when should Windows require you to sign in again?<br>Your PC's power settings are preventing some options from being shown. | ~        |   |
|      |                                   | Dynamic lock<br>Automatically lock your device when you're away                                                                                  | ~        |   |

3. Then against the 'Sign in to apps with physical security key' option click on the **Manage** button

| $\leftarrow$ | Settings                             |                                                                                                    | - | × |
|--------------|--------------------------------------|----------------------------------------------------------------------------------------------------|---|---|
| 6            | Murray Dippie<br>mdippie@ed.ac.uk    | Accounts > Sign-in options                                                                                                    |   |   |
|              |                                      | • Some of these settings are managed by your organisation.                                                                                       |   |   |
| Find         | i a setting Q                        | Ways to sign in                                                                                                    |   |   |
| <b>^</b>     | Home<br>System                       | Facial recognition (Windows Hello)     Sign in with your camera (Recommended)                                                                    | ~ |   |
| 8            | Bluetooth & devices                  | Fingerprint recognition (Windows Hello)     This option is currently unavailable                                                                 | ~ |   |
| /            | Personalisation                      | PIN (Windows Hello)           Sign in with a PIN (Recommended)                                                                                   | ~ |   |
|              | Apps<br>Accounts                     | Security key<br>Sign in with a physical security key                                                                                             | ^ |   |
| 3            | Time & language                      | Sign in to apps with a physical security key Manage                                                                                              |   |   |
| ×            | Gaming<br>Accessibility              | Password<br>Sign in with your account's password                                                                                                 | ~ |   |
| •            | Privacy & security<br>Windows Update | Swipe and tap your favourite photo to unlock your device                                                                                         | ~ |   |
|              |                                      | Additional settings                                                                                                    |   |   |
|              |                                      | If you've been away, when should Windows require you to sign in again?<br>Your PC's power settings are preventing some options from being shown. | ~ |   |

4. You will then be asked to Touch the Security Key to allow the following menu window to appear.

| Accounts > Sign-in options                                                                                                |                                                                                                    |
|----------------------------------------------------------------------------------------------------|----------------------------------------------------------------------------------------------------|
| Some of the     Windows Hello setup     X                                                                                 |                                                                                                    |
| Ways to sign in Security Key PIN                                                                                          |                                                                                                    |
| Creating a PIN for your security key helps keep you secure                                                                |                                                                                                    |
| Sign in with Change                                                                                                    |                                                                                                    |
| Fingerprin<br>This option Reset Security Key<br>Remove everything from this security key and reset to<br>factory settings | ~                                                                                                    |
| III PIN (Wind Reset                                                                                                    | ~                                                                                                    |
| Sign in with                                                                                                    | ^                                                                                                    |
| Sign in to                                                                                                    | Manage                                                                                                    |
| Password<br>Sign in with                                                                                                  | ~                                                                                                    |
| Close Close                                                                                                    | ~                                                                                                    |
| Additional settings                                                                                                    |                                                                                                    |
|                                                                                                    | Accounts Sign - In Options     Image: Some of the Windows Hello setup     Ways to sign in   Image: Sign in with   Image: Sign in with |

5. On selecting the **Change** button the following window will appear allowing you to change the current Security Pin.

If you do not know the current Security Pin select the **Reset Security Pin** in order to reset the token back to Factory Default.

|                     | Some of the Windows Hello setup              | ×                                     |
|---------------------|----------------------------------------------|---------------------------------------|
| d a setting Q       | Ways to sign in Change your security key PIN |                                       |
| Home                | Facial recc                                  |                                       |
| System              | Sign in with New security key PIN            |                                       |
| Bluetooth & devices | Fingerprin Confirm security key PIN          | v                                     |
| Network & internet  |                                              |                                       |
| Personalisation     | III (Wind<br>Sign in with                    | ~                                     |
| Apps                |                                              |                                       |
| Accounts            | Sign in with                                 | ^                                     |
| Time & language     | Sign in to                                   | Manage                                |
| Gaming              |                                              |                                       |
| Accessibility       | Password<br>Sign in with                     | ~                                     |
| Privacy & security  | OK C                                         | ncel                                  |
| Windows Update      | Swipe and t                                  | · · · · · · · · · · · · · · · · · · · |
|                     |                                              |                                       |